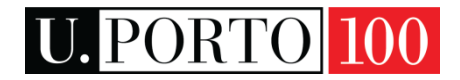

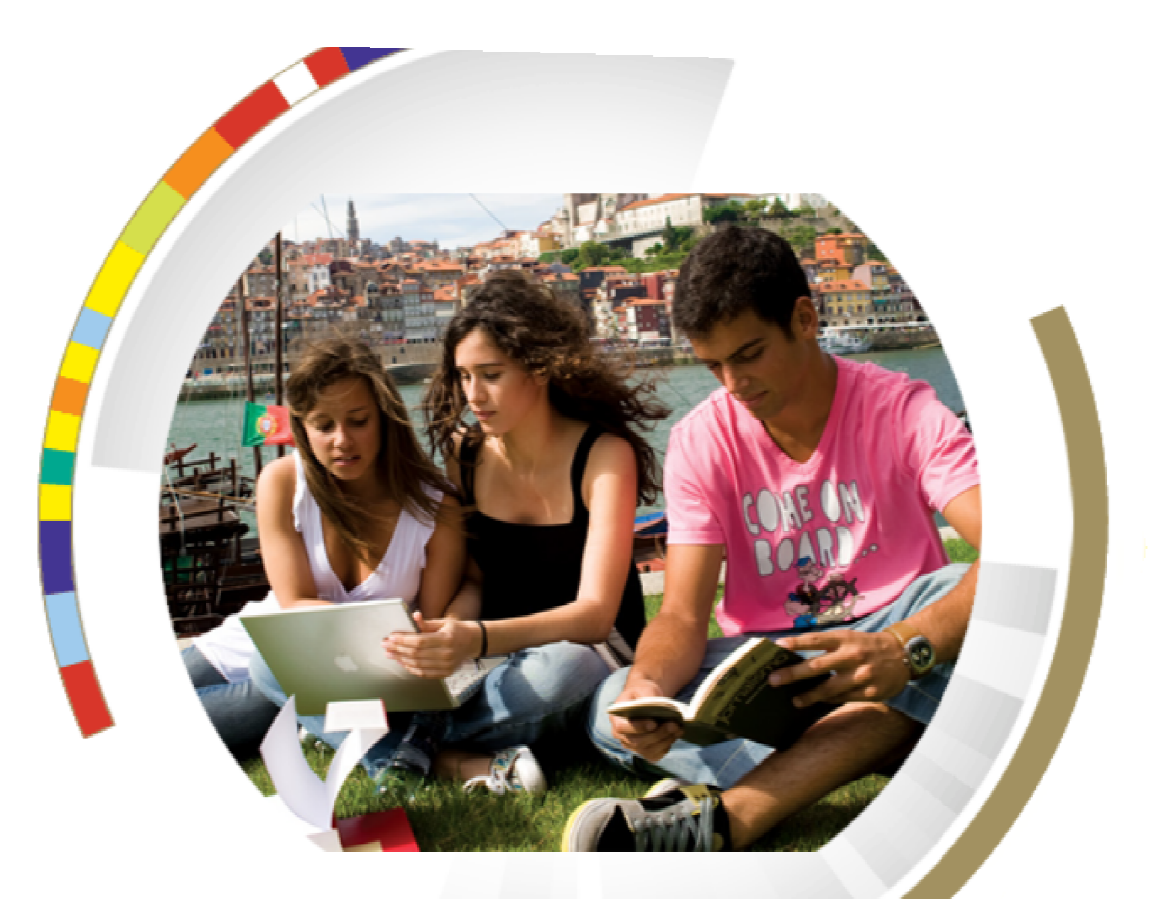

# User Guide Online Application U.Porto

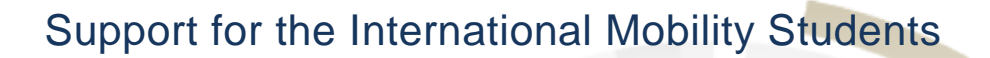

#### Dear Student,

This guide was conceived to assist you throughout your online application to a mobility period at the Universidade do Porto. Please follow all the steps, to successfully submit your Application Form.

We strongly recommend you to organize your application with the responsible for your mobility at your Home University, before accessing the online Application Form.

Explore the U.Porto website to check more useful information regarding the preparation of your mobility and consult the <u>Foreign Student Guide</u>.

See you in Porto!

### Contents

#### U.Porto

| Incon | ning Students Application                  | 2  |
|-------|--------------------------------------------|----|
| 1.    | Ask for login                              | 2  |
| 2.    | Complete your Application Form             | 4  |
| 3.    | Print your Application                     | 11 |
| 4.    | Upload File                                | 12 |
| 5.    | Create Changes to the Original Application | 14 |
| 6.    | Print Changes to the Original Application  | 16 |

## **Incoming Students Application**

### 1. Ask for login

The first step is to ask for a temporary login (username and password) in the U.Porto website:

- Internacional >Life at U.Porto> Administrative Procedures -> Ask for login
  - or
- directly through the link

#### http://sigarra.up.pt/up\_uk/COOP\_ESTUDANTES\_IN\_GERAL.CRIAR\_UTILIZADOR\_TEMP\_EDIT.

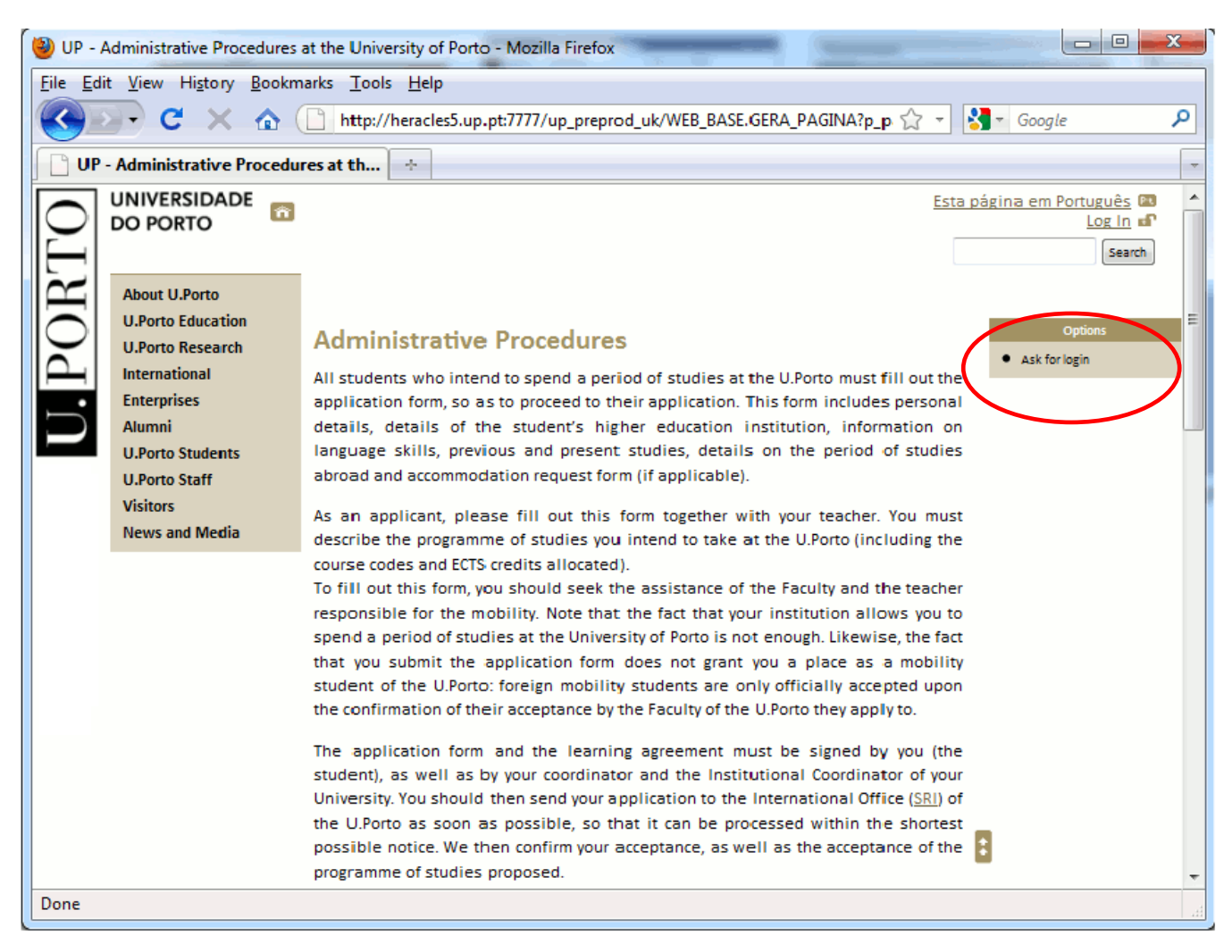

Figure 1 - Temporary login request

| 谢 UP - Sign up - Mozilla Firefox                                                                                     |                                                                                                  |                                                | x |  |  |  |  |
|----------------------------------------------------------------------------------------------------|--------------------------------------------------------------------------------------------------|------------------------------------------------|---|--|--|--|--|
| <u>File Edit View History Bookmarks</u>                                                                              | File Edit View History Bookmarks Tools Help                                                      |                                                |   |  |  |  |  |
| Se C X 🛆 🗋 🖻                                                                                                    | C X 🏠 🗋 http://heracles5.up.pt:7777/up_preprod_uk/COOP_ESTUDANTES_IN_GERAL.CRIA 🏠 🚽 🚼 🖉 Google 🖉 |                                                |   |  |  |  |  |
| 🕒 UP - Sign up                                                                                                    | +                                                                                                |                                                | - |  |  |  |  |
| UNIVERSIDADE<br>DO PORTO                                                                                             | [                                                                                                | Esta página em Português 🙉<br>Log In<br>Search |   |  |  |  |  |
| About U.Porto<br>U.Porto Education<br>U.Porto Research<br>International<br>Enterprises<br>Alumni<br>U.Porto Students | Sign up<br>Information required to obtain username and password<br>ID Type:                      |                                                | E |  |  |  |  |
| Important:<br>The ID Type you<br>will insert here is<br>permanently saved<br>in your Application<br>Form             | ID number:<br>Name:<br>Email:<br>Submit                                                          |                                                |   |  |  |  |  |
| Done                                                                                                    |                                                                                                  | •                                              |   |  |  |  |  |

Figure 2 – Temporary login data

After completing these fields with your data, you will receive an e-mail containing a **temporary username** and **password**. For security reasons this password will expire automatically, therefore, you must create a new password to login and access your Application Form (AF).

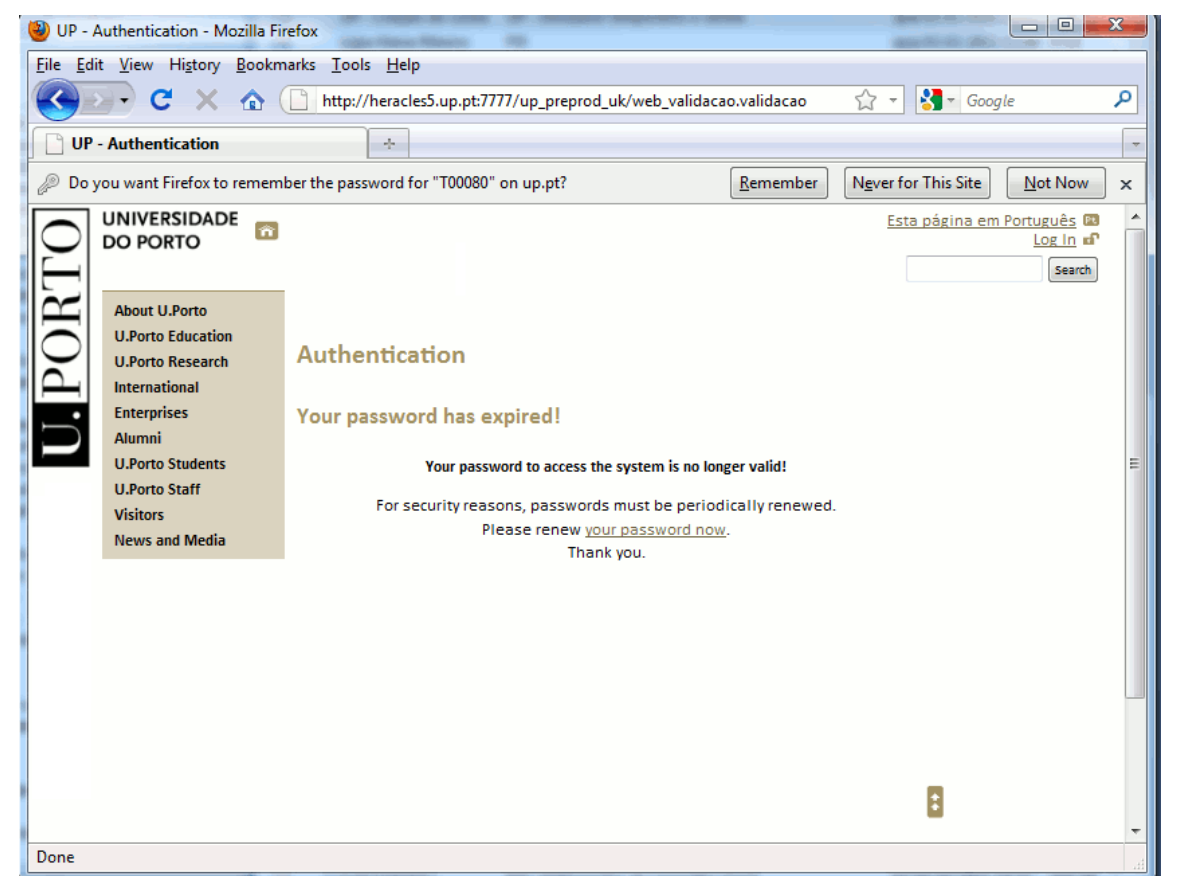

Figure 3 - Password expired / New password request

### 2. Complete your Application Form

With the new password created, Log in and create your online Application Form (AF).

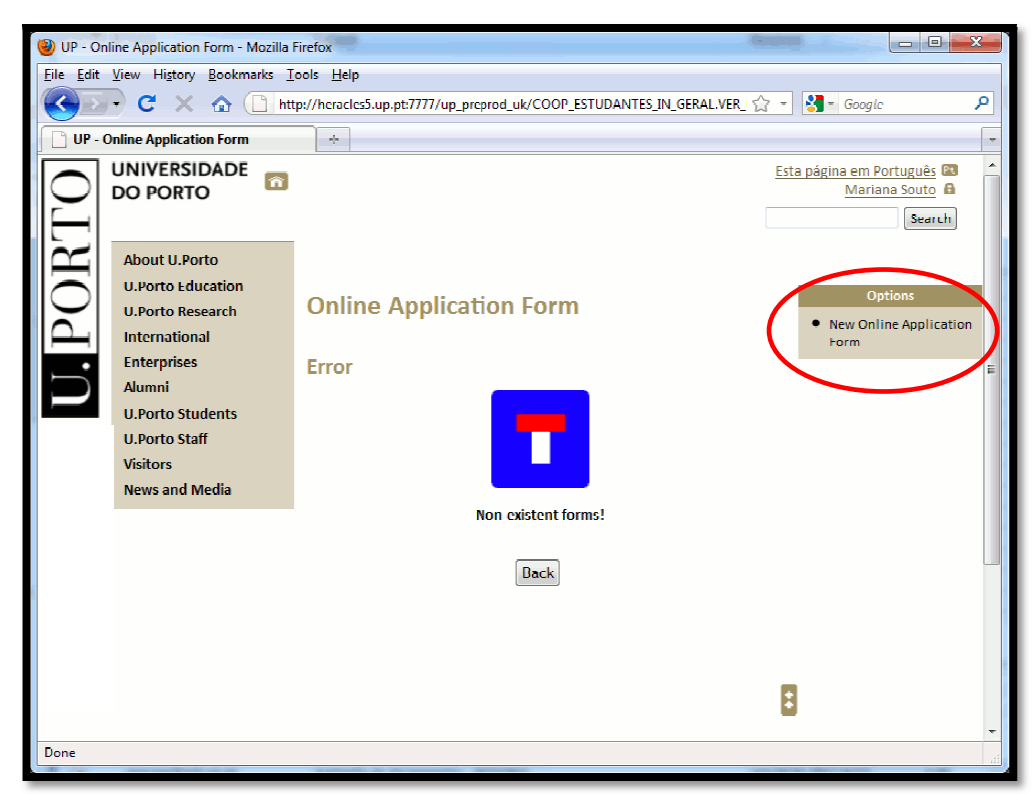

Figure 4 – Access your online Application Form

# UNIVERSIDADE

| About U.Porto<br>U.Porto Education<br>U.Porto Research<br>International  | Application For                       | rm - 0 |                                                                                                    |
|--------------------------------------------------------------------------|---------------------------------------|--------|----------------------------------------------------------------------------------------------------|
| Enterprises<br>Alumni<br>Students<br>Staff<br>Visitors<br>News and Media | Academic Year:<br>Mobility Programme: |        | Mobilities for Studies under Erasmus Program<br>Mobilities for Placements under Erasmus Program<br>Mobilities for Placements within Erasmus Consortia<br>Mobility under Cooperation Agreement with Portuguese-speaking Countries and Latin America HEIS<br>Mobilities under Cooperation Agreements<br>Mobilities within Erasmus Mundus Consortia<br>Mobilities of graduates for Placements under Leonardo da Vinci Program<br>Mobilities under Programa Almeida Garrett (national mobility)<br>Mobility not supported by a Bilateral Agreement between the home Institution and U.Porto<br>Insert as Freemover mobility<br>Mobilities "Erasmus" under Cooperation Agreements with Switzerland |

Save Next >>

Figure 5 – Application Form Page 0

Choose the Academic Year and the Mobility Programme you want apply for. to Red fields are mandatory and must be completed, but you are able to navigate across the Form without filling them right away. However, it is only possible to submit your application when completed all the mandatory fields.

| UP - Application Form - 1 - Mozilla Firefox                                                             |                                           |  |  |  |  |
|----------------------------------------------------------------------------------------------------|-------------------------------------------|--|--|--|--|
| <u>Eile Edit V</u> iew Hi <u>s</u> tory <u>B</u> ookmarks <u>T</u> ools <u>H</u> elp                    |                                           |  |  |  |  |
| 🔇 💽 🕈 C 🗶 🏠 🕒 http://heracles5.up.pt:7777/up_preprod_uk/coop_estudantes_in_geral.edi 🏠 🔹 🚼 - Google 🛛 🔎 |                                           |  |  |  |  |
| UP - Application Form - 1                                                                               |                                           |  |  |  |  |
|                                                                                                    | Esta página em Português 🖪 🔺              |  |  |  |  |
| DO PORTO                                                                                                | Mariana Souto                             |  |  |  |  |
|                                                                                                    | Search                                    |  |  |  |  |
| About U.Porto                                                                                           |                                           |  |  |  |  |
| U.Porto Education                                                                                       | F 1                                       |  |  |  |  |
| U.Porto Research Applicati                                                                              | on Form - 1                               |  |  |  |  |
| International                                                                                           |                                           |  |  |  |  |
| Alumni                                                                                                  |                                           |  |  |  |  |
| U.Porto Students                                                                                        | Last Name: Souto                          |  |  |  |  |
| U.Porto Staff                                                                                           | First Name: Mariana                       |  |  |  |  |
| Visitors                                                                                                | Birth date: 1989-08-07 🔛 🖉                |  |  |  |  |
| News and Wedia                                                                                          | Gender:   Female  Male                    |  |  |  |  |
| Country                                                                                                 | of Nationality: BRAZIL -                  |  |  |  |  |
| Place of B                                                                                              | irth (country): BRAZIL -                  |  |  |  |  |
| Place                                                                                                   | of Birth (city): São Paulo                |  |  |  |  |
|                                                                                                    | Marital Status: Single 👻                  |  |  |  |  |
|                                                                                                    | Identification: ID Card                   |  |  |  |  |
|                                                                                                    | 11550474                                  |  |  |  |  |
|                                                                                                    | handicap?: O Yes O No                     |  |  |  |  |
| lf ye                                                                                                   | s, what type?:                            |  |  |  |  |
| N                                                                                                    | ailing address: Rua Virgilio Ferreira, 82 |  |  |  |  |
|                                                                                                    | Zip Code: 4000 Porto                      |  |  |  |  |
| I I                                                                                                    | Phone Number: 223794213                   |  |  |  |  |
|                                                                                                    | Mobile Phone:                             |  |  |  |  |
| Mailing addr                                                                                            | ess valid until:                          |  |  |  |  |
| Perm                                                                                                    | anent address:                            |  |  |  |  |
|                                                                                                    | Zip Code:                                 |  |  |  |  |
| Permanent F                                                                                             | Phone Number:                             |  |  |  |  |
|                                                                                                    |                                           |  |  |  |  |
|                                                                                                    | Email: mbarros@reit.up.pt                 |  |  |  |  |
|                                                                                                    | Save                                      |  |  |  |  |
|                                                                                                    | < Back Next >>                            |  |  |  |  |
| Done                                                                                                    | · · · · · · · · · · · · · · · · · · ·     |  |  |  |  |
|                                                                                                    |                                           |  |  |  |  |

Figure 6 – Application Form Page 1

Complete with your personal data considering that the ID type and number cannot be changed.

| 🕑 UP - Application Form - 2 - Mozilla Firefox                                                                                                    |    |  |  |  |  |
|----------------------------------------------------------------------------------------------------|----|--|--|--|--|
| <u>F</u> ile <u>E</u> dit <u>V</u> iew History <u>B</u> ookmarks <u>T</u> ools <u>H</u> elp                                                                      |    |  |  |  |  |
| C X 🟠 ( http://heracles5.up.pt:7777/up_preprod_uk/coop_estudantes_i 🏠 🔹 Google 🖉                                                                                 | 2  |  |  |  |  |
| UP - Application Form - 2                                                                                                    | ~  |  |  |  |  |
| O U.Porto Education Application Form - 2 Options                                                                                                    | -  |  |  |  |  |
| International                                                                                                    |    |  |  |  |  |
| Enterprises Language Skills                                                                                                    |    |  |  |  |  |
| U.Porto Students Mother Tongue: Portuguese 🔻                                                                                                    |    |  |  |  |  |
| U.Porto Staff Language of instruction at home institution: Portuguese  Visitors                                                                                  |    |  |  |  |  |
| News and Media         Other Languages         I currently study this  have enough knowledgel need language preparation<br>language?         to follow lectures? |    |  |  |  |  |
|                                                                                                    |    |  |  |  |  |
| Provinus and Current Studios                                                                                                    |    |  |  |  |  |
| Diploma/Degree: Indergraduate                                                                                                    |    |  |  |  |  |
| Field of Studies: Engenharia, tecnologia                                                                                                    |    |  |  |  |  |
| Code of the Field of Studies: 060                                                                                                    |    |  |  |  |  |
| Duration (in years): 5                                                                                                    |    |  |  |  |  |
| First year of studies: 2008                                                                                                    |    |  |  |  |  |
| Expected date of conclusion: January - 2013 -                                                                                                    |    |  |  |  |  |
| Current year of studies: 3                                                                                                    |    |  |  |  |  |
| Study Period Abroad                                                                                                    |    |  |  |  |  |
| Have you already studied abroad? 🔘 No 🔘 Yes                                                                                                    | =  |  |  |  |  |
| If yes, when? 👻                                                                                                    |    |  |  |  |  |
| At which institution?                                                                                                    |    |  |  |  |  |
| Within the scope of which programme?                                                                                                    |    |  |  |  |  |
| Professional Experience:                                                                                                    |    |  |  |  |  |
| Date: 🗨                                                                                                    |    |  |  |  |  |
| Country:                                                                                                    |    |  |  |  |  |
| Study Period at the University                                                                                                    |    |  |  |  |  |
| For further information you may check the school calendar of each chosen Faculty.                                                                                |    |  |  |  |  |
|                                                                                                    |    |  |  |  |  |
| Start Date: Date Print                                                                                                    |    |  |  |  |  |
| Conclusion Date: 7017-07-29                                                                                                    |    |  |  |  |  |
|                                                                                                    |    |  |  |  |  |
| Scholarship                                                                                                    |    |  |  |  |  |
| Scholarship holder?: () <sub>No</sub> () <sub>Yes</sub>                                                                                                    |    |  |  |  |  |
| If yes, which institution??                                                                                                    |    |  |  |  |  |
|                                                                                                    |    |  |  |  |  |
| Conce (< Back Next >>                                                                                                    | -  |  |  |  |  |
| Done                                                                                                    | ai |  |  |  |  |

Figure 7 – Application Form Page 2

Provide information regarding your language skills, previous and current studies.

Choose the study period intended to spend at the U.Porto and the respective start and conclusion dates (to check the **School Calendar** for each Faculty please click on the link in the sidebar).

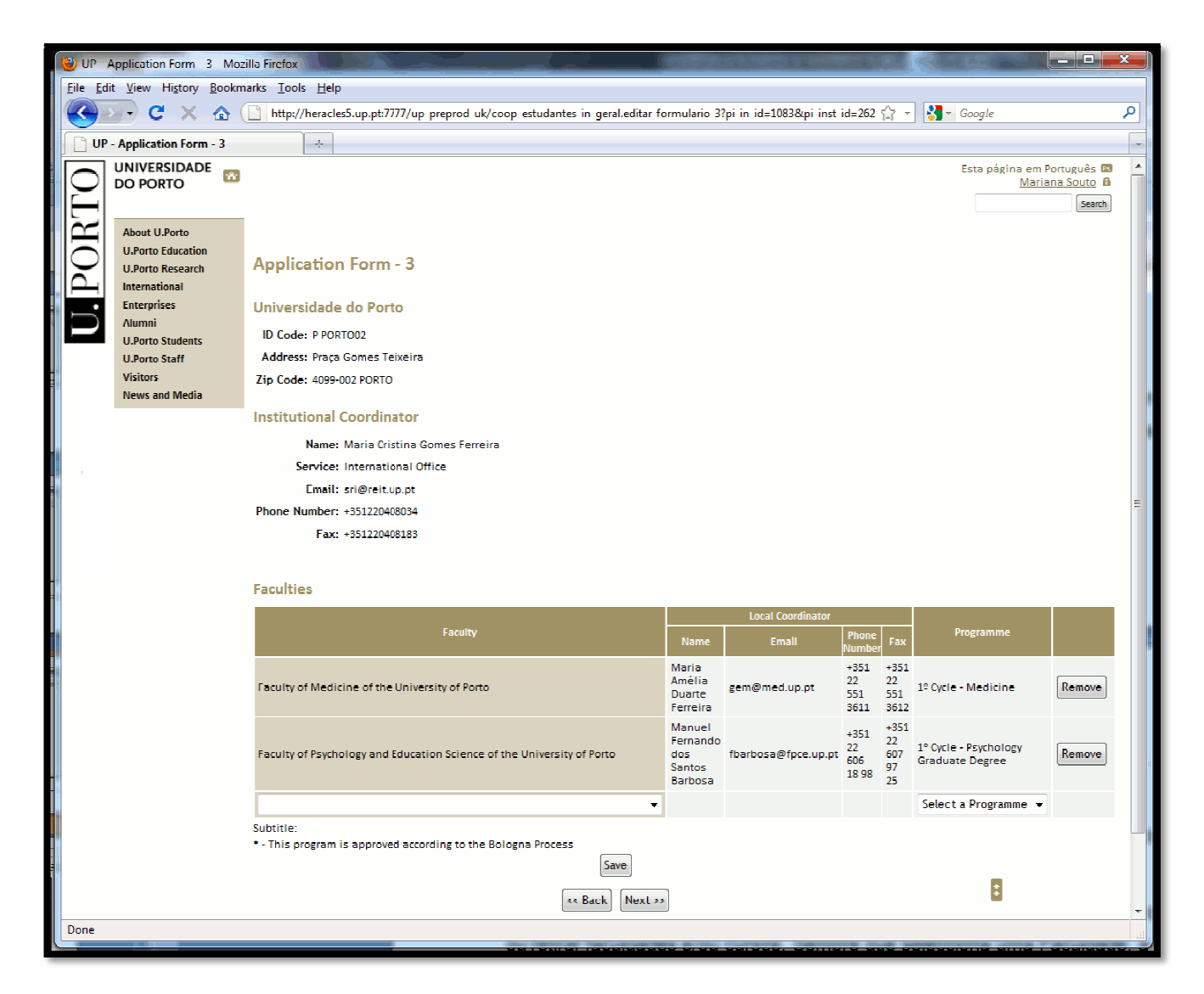

Figure 8 – Application Form Page 3

The U.Porto information is automatically completed.

Select the Faculty or Faculties, and the programme(s) you want to attend, or remove if necessary Faculty/Faculties and Programme(s).

When you select a Faculty, the box "choose a programme" provides a course list of the chosen Faculty.

Before selecting the Faculty or Faculties and programme(s), you should always consult the U.Porto education offer and the official study plans for each. In case of any doubt about cycles of studies please visit: <a href="http://sigarra.up.pt/up/WEB\_BASE.GERA\_PAGINA?p\_pagina=1001599">http://sigarra.up.pt/up/WEB\_BASE.GERA\_PAGINA?p\_pagina=1001599</a>.

Note: For placement mobility programmes, in this page you will see an editable field: "Host Institution".

| UP - Application Form - 4 - Mozilla Firefox         |                                                                       |                              |  |  |  |
|-----------------------------------------------------|-----------------------------------------------------------------------|------------------------------|--|--|--|
| <u>Eile Edit View History Bookmarks Iools H</u> elp |                                                                       |                              |  |  |  |
| 🔇 💽 C 🗙 🏠 🗋 http://heracles5.u                      | ıp.pt:7777/up_preprod_uk/coop_estudantes_in_geral.editar_formulario 🏠 | - Google 🔎                   |  |  |  |
| UP - Application Form - 4                           |                                                                       |                              |  |  |  |
|                                                     |                                                                       | Esta página em Português 🔞 🔺 |  |  |  |
| DO PORTO                                            |                                                                       | Mariana Souto                |  |  |  |
|                                                     |                                                                       | Search                       |  |  |  |
| About U.Porto                                       |                                                                       |                              |  |  |  |
| U.Porto Education                                   | orm - 4                                                               |                              |  |  |  |
| International                                       |                                                                       |                              |  |  |  |
| Enterprises Home Institution                        | n                                                                     |                              |  |  |  |
| Alumni Partner Institution                          | Université Paris Dauphine                                             | ٩.                           |  |  |  |
| U.Porto Students                                    | E PARISO09                                                            |                              |  |  |  |
| Visitors                                            | Paris cedex 16                                                        |                              |  |  |  |
| News and Media                                      | FRANCE                                                                |                              |  |  |  |
| Faculty                                             |                                                                       |                              |  |  |  |
| Programme                                           |                                                                       | 8                            |  |  |  |
|                                                     |                                                                       |                              |  |  |  |
| Institutional Coor                                  | dinator                                                               | E                            |  |  |  |
| Name: Pa                                            | trice Geoffron                                                        |                              |  |  |  |
| Email: pa                                           | trice.geoffron@dauphine.fr                                            |                              |  |  |  |
| Phone Number: +3                                    | 3 144054770                                                           |                              |  |  |  |
| Fax: +3                                             | 3 0144054150                                                          |                              |  |  |  |
| Local Coordinator                                   |                                                                       |                              |  |  |  |
| Name: Pa                                            | trice Geoffron                                                        |                              |  |  |  |
| Email: pa                                           | trice.geoffron@dauphine.fr                                            |                              |  |  |  |
| Phone Number: +3                                    | 3 144054770                                                           |                              |  |  |  |
| - Fax: +3                                           | 3 0144054150                                                          |                              |  |  |  |
| Professor respons                                   | ible for the mobility                                                 |                              |  |  |  |
| Name: Ch                                            | ristian Robert                                                        |                              |  |  |  |
| Email:                                              |                                                                       |                              |  |  |  |
| Phone Number:                                       |                                                                       |                              |  |  |  |
| Fax:                                                |                                                                       |                              |  |  |  |
|                                                     | Save                                                                  |                              |  |  |  |
| Done                                                |                                                                       |                              |  |  |  |
|                                                     |                                                                       |                              |  |  |  |

Figure 9 – Application Form page 4 – ex.: Erasmus mobility programme or Cooperation Agreement

Search ( ) and select your Home University. If there is an established Cooperation Agreement it will appear on the list, if not please write the official name of your Home Institution.

Note: When you change a mobility programme, the Home Institution is eliminated.

| ORTO  | U.Porto Education<br>U.Porto Research<br>International<br>Enterprises<br>Alumni<br>Students | Application<br>Learning Agre                  | Form - 5<br>eement                                                               | of Porto                                                |                                          |                       | Bookmarks See List Add Page Options Printing Version |
|-------|---------------------------------------------------------------------------------------------|-----------------------------------------------|----------------------------------------------------------------------------------|---------------------------------------------------------|------------------------------------------|-----------------------|------------------------------------------------------|
| J. P( | Staff<br>Visitors<br>News and Media                                                         | Mast<br>Course unit code                      | ter Degree in Medicine<br>Course unit                                            | ECTS Credits                                            | ٩                                        |                       |                                                      |
|       |                                                                                             | MI205                                         | Medical Psychology I                                                             | 3,0                                                     |                                          |                       |                                                      |
|       |                                                                                             | MI204                                         | Preventive Medicine I                                                            | 3,0                                                     |                                          |                       |                                                      |
|       |                                                                                             |                                               | Total                                                                            | 6,0                                                     |                                          |                       |                                                      |
|       |                                                                                             | Faculty of Psych<br>Course unit code<br>LP304 | ology and Education<br>Psychology Graduat<br>Course u<br>Intelligence and Persor | Science of the<br>ce Degree<br>nit<br>nality Assessment | e University o<br>ECTS Credits<br>t 13,0 | of Porto              |                                                      |
|       |                                                                                             |                                               |                                                                                  | Tota                                                    | l 13,0                                   |                       | L.                                                   |
|       | LAL VI                                                                                      | 1                                             | -                                                                                |                                                         |                                          | and the second second |                                                      |

Figure 10 – Application Form page 5

Click (4) to access the study plans of a Faculty chosen on page 3 (see figure 8).

Note: For placement mobility programmes, in this page you will propose your Work Programme.

#### 5th Year

Common Core

| Code                      | Name                                            | ECTS | Obs. | Code        |               |
|---------------------------|-------------------------------------------------|------|------|-------------|---------------|
| Ф 🥵 м1075139              | Pathophysiology and Pharmacotherapy II          | 5    |      | Ф. MI075243 | Training Peri |
| <b>ት</b> ጫ MI075141       | Hydrology                                       | 4,5  |      |             | •             |
| <b>ት</b> ጫ MI075138       | History of Pharmacy, Deontology and Legislation | 3    |      |             |               |
| <mark>ትኤር</mark> MI075140 | Public Health                                   | 4,5  |      |             |               |
| <b>ት</b> ጫ MI075142       | Toxicology and Toxicological Analysis           | 5    |      |             |               |

|                         | Option: Optional Subjects 5th year<br>Choose : 0 ECTS 🥄  |      |      |
|-------------------------|----------------------------------------------------------|------|------|
| Code                    | Name                                                     | ECTS | Obs. |
| Ф 🞜 мI075189            | Bioactivity of Natural Matrices                          | 4    |      |
| Ф мI075172              | Ecotoxicology                                            | 4    |      |
| Ф мi075171              | Industrial Pharmacy                                      | 4    |      |
| Ф 🕄 <sub>MI075177</sub> | Compounding Pharmacy                                     | 4    |      |
| Ф мi075179              | Legislation and Regulatory Affairs of Medicinal Products | 4    |      |
| Ф мI075174              | Microbiology and Molecular Biology of Cancer             | 4    |      |
| Ф мI075190              | Monograph                                                | 4    |      |
| MI075175                | Organization and Management                              | 4    |      |

Figure 11 – Faculty Study Plan

Submit

Add or remove Unit Courses (UC's) sto finish click submit >> .

If you wish to delete a Faculty (page 3) you must remove all UC's of that Faculty (page 5).

Note: Please keep in mind that the recommended total of credits per semester is 30 ECTS.

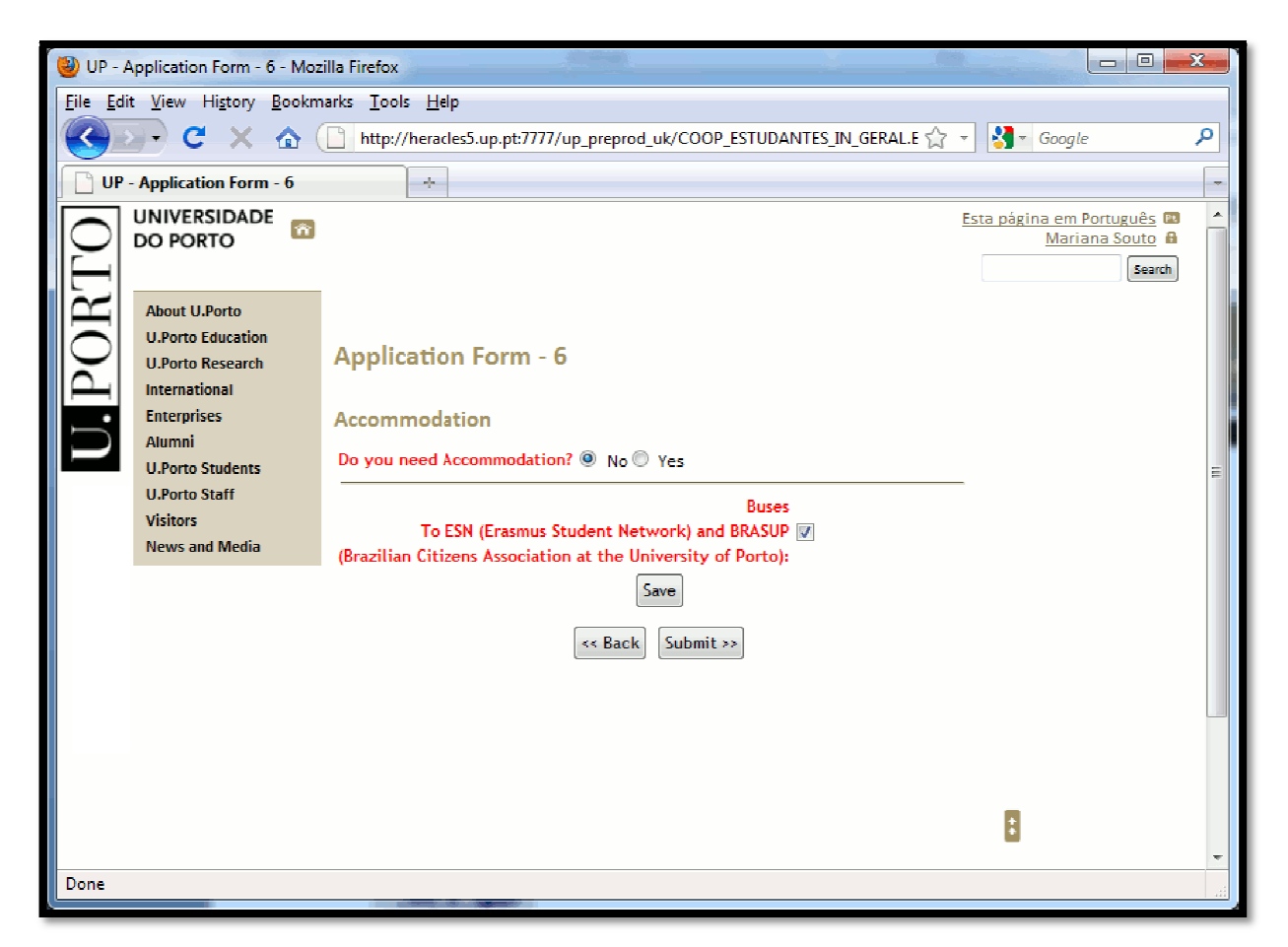

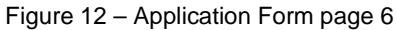

If you need accommodation choose:

**University Halls of Residence** (this request justifies no legal claims for receiving a room in the U.Porto Hall of Residence) or **Private Accommodation**.

In this last page (6) you can **print** a draft version of your Application Form – option **Print Version**. This way you can save and review the inserted data, before submitting your application. After submitting your application, you will not be able to make more changes (see figure 13).

| 😻 UP -      | 🕑 UP - Form Submission Confirmation - Mozilla Firefox                                                                                             |                                                                      |     |  |  |  |  |
|-------------|----------------------------------------------------------------------------------------------------|----------------------------------------------------------------------|-----|--|--|--|--|
| <u>File</u> | <u>File Edit View History B</u> ookmarks <u>T</u> ools <u>H</u> elp                                                                               |                                                                      |     |  |  |  |  |
|             | 🚱 💽 🖁 🗶 🏠 🗋 http://heracles5.up.pt:7777/up_preprod_uk/coop_estudantes_in_geral.cc 🏠 🚽 🚷 Google 🖉                                                  |                                                                      |     |  |  |  |  |
|             | P - Form Submission Confir                                                                                                    | nation 🔶                                                             | ~   |  |  |  |  |
| 0           | UNIVERSIDADE<br>DO PORTO                                                                                                    | Esta página em Português 🗃<br>Mariana Souto 🔒                        |     |  |  |  |  |
| , U. POR    | About U.Porto<br>U.Porto Education<br>U.Porto Research<br>International<br>Enterprises<br>Alumni<br>U.Porto Students<br>U.Porto Staff<br>Visitors | Form Submission Confirmation                                         | 111 |  |  |  |  |
|             | News and Media                                                                                                    | After submitting your application no more changes will be permitted. |     |  |  |  |  |
|             | Confirm Go Back                                                                                                    |                                                                      |     |  |  |  |  |
|             | 8                                                                                                    |                                                                      |     |  |  |  |  |
| Done        |                                                                                                    |                                                                      |     |  |  |  |  |

Figure 13 – Form Submission Confirmation

After confirming, no more changes will be allowed.

## 3. Print your Application

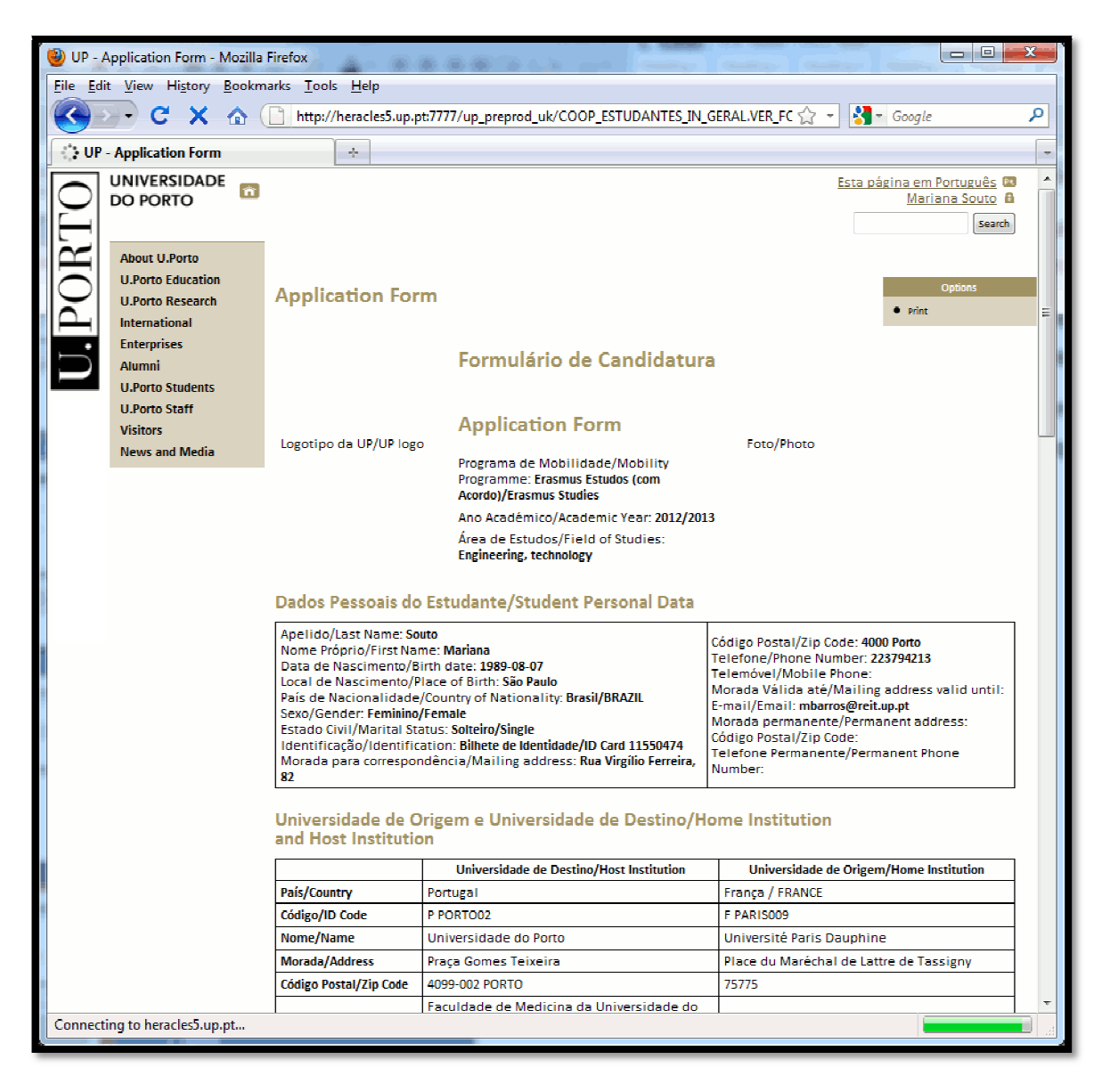

Figure 14 – Print your Application Form

After submitting, you will access the **print version** (.**pdf** format); the next step is to collect the signatures at the Home Institution.

Besides your Application Form, duly signed and stamped (by both Local and Institutional coordinators at your Home University), you must assemble all necessary documents to complete your application:

- Transcript of Records;
- Photocopy of legal ID Card or Passport;
- European Health Insurance Card or / and Private Health Insurance;
- CV (optional);
- Motivation and/or Recommendation Letter (optional).

## 4. Upload File

After gathering all the documents, you should convert all of them **in one single file** (.pdf). Log in again in the U.Porto webpage (*International >Life at the U.Porto> Administrative Procedures -> Online Application*) to access your online Application Form, and upload the created file (.pdf) (see Figure 15).

Note You can only upload ONE single file (.pdf)!

| UP - Online Application Form - N | Mozilla Firefox                                                                                                    |                                                                                                    | × |
|----------------------------------|----------------------------------------------------------------------------------------------------|----------------------------------------------------------------------------------------------------|---|
| Eile Edit View History Bookm     | narks Loois Help                                                                                                    |                                                                                                    |   |
| 🕓 - C X 🛆 (                      | 📋 http://heracles5.up.pt:7777/up_preprod_uk/COOP_ESTUDANTES_IN_GERAL.VER_MOBILIDADES 🔅 🐐 🚼 🛀 G                                                                                                    | ioogle                                                                                                    | 9 |
| UP - Online Application Form     |                                                                                                    |                                                                                                    | - |
| UNIVERSIDADE<br>DO PORTO         | Conline Application Form 2012/2013 Name: Mariana Souto  Documents See online data application for  Upload application flie  Upload application flie  Transcript of Records  Application form(duly signed by the student and signed/stamped by the student and signed/stamped by the student and photol  Context Stamped Stamped S | sta página em Português (*<br><u>Mariana Soute</u> (*<br>(* )<br>Search<br>• New Online Application<br>Form |   |
| Done                             |                                                                                                    |                                                                                                    |   |

Figure 15 – Application File Upload

After uploading, you have the option to delete or to replace the file. In this case, the new file replaces the previous one (see figure 16).

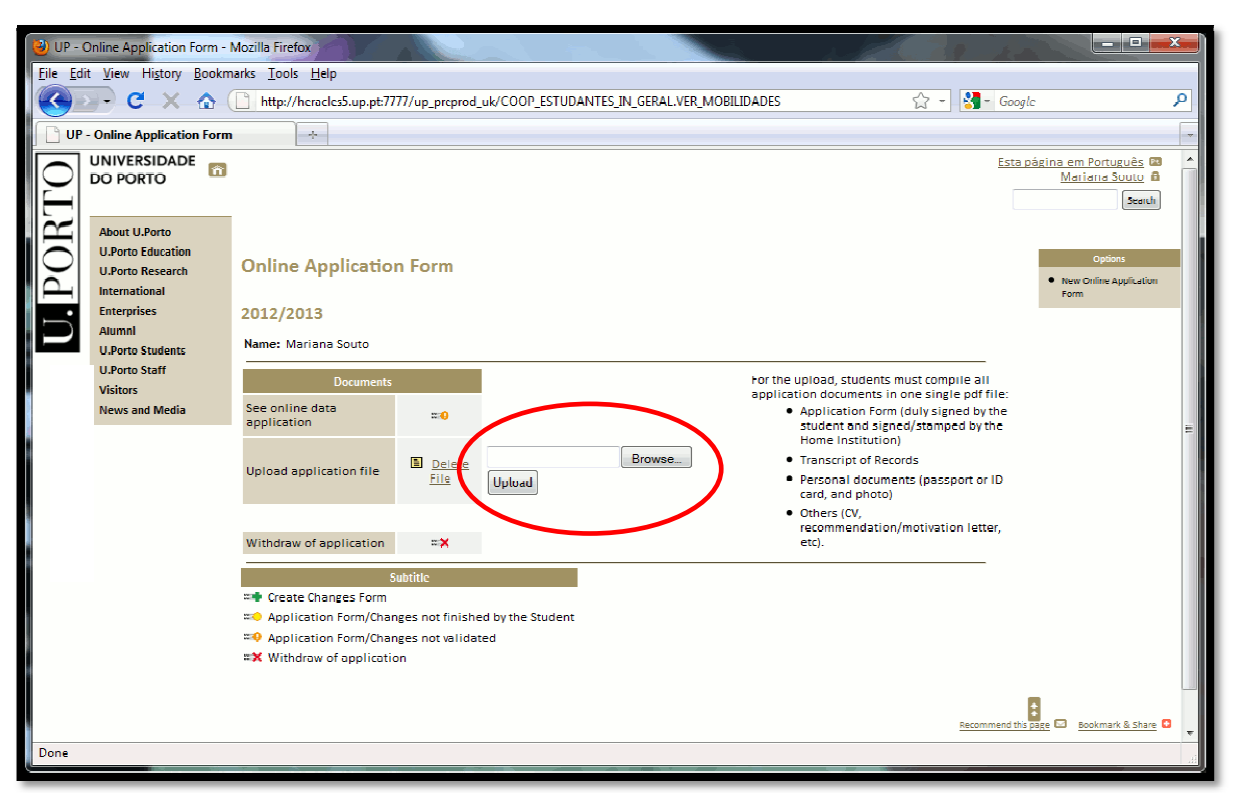

Figure 16 – Uploaded File

After Uploading the file, you can follow the state of your application process, while you wait for the validation from both the Faculty or Faculties you have chosen, and U.Porto central Office.

| UP - Online Application Form - N                                                                                                    | ) UP - Online Application Form - Mozilla Firefox                                             |                                                  |                                             |  |  |  |  |  |  |
|----------------------------------------------------------------------------------------------------|----------------------------------------------------------------------------------------------|--------------------------------------------------|---------------------------------------------|--|--|--|--|--|--|
| <u>Eile E</u> dit <u>V</u> iew Hi <u>s</u> tory <u>B</u> ookma                                                                                                    | ile Edit Yiew Higtory Bookmarks Iools Help                                                   |                                                  |                                             |  |  |  |  |  |  |
| 🔇 💽 - C 🗙 🏠 🤇                                                                                                    | C X 🏠 🗋 http://heracles5.up.pt:7777/up_preprod_uk/COOP_ESTUDANTES_IN_GERAL. 🏠 🔹 🚮 Google 🛛 🔎 |                                                  |                                             |  |  |  |  |  |  |
| UP - Online Application Form                                                                                                    | +                                                                                            |                                                  | -                                           |  |  |  |  |  |  |
| DO PORTO                                                                                                    | <u>Esta págir</u>                                                                            | na em Português 🔯 🔺<br>Mariana Souto 🔒<br>Search |                                             |  |  |  |  |  |  |
| About U.Porto<br>U.Porto Education<br>U.Porto Research<br>International<br>Enterprises<br>Alumni<br>U.Porto Students<br>U.Porto Students<br>U.Porto Staff<br>Visitors<br>News and Media | Online Application Form 2012/2013 Name: Mariana Souto                                        | Student                                          | Options<br>• New Online Application<br>Form |  |  |  |  |  |  |
|                                                                                                    |                                                                                              |                                                  | -                                           |  |  |  |  |  |  |
| Done                                                                                                    |                                                                                              |                                                  |                                             |  |  |  |  |  |  |

Figure 17 – Online Application Form validated

After institutional validation it is no longer possible to insert more files. You may:

- Consult your Application;
- Visualize the file;
- Create Changes to the Original Application Form;
- Withdraw your Application.

#### 5. Create Changes to the Original Application

To create changes to the original Learning Agreement or period of studies proposed:

🖛 Create Changes Form

If necessary, you may submit more than one changes request, but **one at the time**. When submitting a request, you will have to wait for the validation/refusal.

Note: Changes you may request:

- Changes to the Learning Agreement (add / delete Unit Courses (UC's);
- Change of the study period *Extension or Reduction* (if you do not want to change your study period, you should leave the field o campo *"Type of Change"* in blank);
- Add / Delete Faculties (Add UC's in a different Faculty or Delete).

| 🔮 UP - Changes to the Learning Agreement - Mozilla Firefox                                                                                                    |        |  |  |  |  |  |  |
|----------------------------------------------------------------------------------------------------|--------|--|--|--|--|--|--|
| File Edit View History Bookmarks Tools Help                                                                                                    |        |  |  |  |  |  |  |
| 😮 🗸 C 🗙 🕼 http://heracles5.up.pt:7777/up_preprod_uk/COOP_ESTUDANTES_IN_GERAL.EDITAR_ALTERAC& 🖓 🚽 🚷 🖉 Google 🖉                                                                                                    |        |  |  |  |  |  |  |
| UP - Changes to the Learning Agr × B UP - Application Form - 6 × +                                                                                                    | -      |  |  |  |  |  |  |
| U.Porto Research Changes to the Learning Agreement                                                                                                    |        |  |  |  |  |  |  |
|                                                                                                    |        |  |  |  |  |  |  |
| Alumri Changes                                                                                                    |        |  |  |  |  |  |  |
| U.Borto Students Type of Change: Extension  U.Borto Students                                                                                                    |        |  |  |  |  |  |  |
| Visitors Start date of thudy period: Dour and C                                                                                                    |        |  |  |  |  |  |  |
| News and Media                                                                                                    |        |  |  |  |  |  |  |
| Save                                                                                                    |        |  |  |  |  |  |  |
|                                                                                                    |        |  |  |  |  |  |  |
| Faculties                                                                                                    |        |  |  |  |  |  |  |
| Local Coordinator                                                                                                    |        |  |  |  |  |  |  |
| Faculty Name Email Phone Fax Frogramme                                                                                                    |        |  |  |  |  |  |  |
| Maria +351 +351 - 22                                                                                                    |        |  |  |  |  |  |  |
| resulty of Medicine of the University of Porto Duarte Fermina Buarte Fermina Buar | silove |  |  |  |  |  |  |
| Manuel +351<br>Fernando - 255 - 23                                                                                                    |        |  |  |  |  |  |  |
| Faculty of Psychology and Education Science of the University of Porto dos tbarbosa@tpce.up.pt 22 606 607 Graduate Degree Ke                                                                                                    | move   |  |  |  |  |  |  |
| Barbosa 25                                                                                                    |        |  |  |  |  |  |  |
| Select a Programme 👻                                                                                                    | =      |  |  |  |  |  |  |
| NINTHE<br>* - This program is approved according to the Bologna Process                                                                                                    |        |  |  |  |  |  |  |
| Learning Agreement                                                                                                    |        |  |  |  |  |  |  |
| ······································                                                                                                    | 8      |  |  |  |  |  |  |
| Faculty of Medicine of the University of Porto                                                                                                    |        |  |  |  |  |  |  |
| Medicine 🔍                                                                                                    |        |  |  |  |  |  |  |
| Lourse unit code Course unit ECTS Credits 213 Medicina Preventiva 7.0                                                                                                    |        |  |  |  |  |  |  |
| 218 Psicologia Médica 7,0                                                                                                    |        |  |  |  |  |  |  |
| Total 14,0                                                                                                    |        |  |  |  |  |  |  |
|                                                                                                    |        |  |  |  |  |  |  |
| Faculty of Psychology and Education Science of the University of Porto                                                                                                    |        |  |  |  |  |  |  |
| Psychology Graduate Degree                                                                                                    |        |  |  |  |  |  |  |
| Lourse unit code/Lourse unit/ELIS Lredits                                                                                                    |        |  |  |  |  |  |  |
|                                                                                                    |        |  |  |  |  |  |  |
| Submit >>                                                                                                    |        |  |  |  |  |  |  |
| Dana                                                                                                    | -      |  |  |  |  |  |  |
| Done                                                                                                    | d      |  |  |  |  |  |  |

Figure 18 – Changes Form

Note: If you want to remove a chosen Faculty, first you must eliminate the associated UC's. When accessing the UC's page (a) change the into . At the bottom of the page do not forget to click . Only after performing this action, it will allow you to remove the Faculty. After completing all the required fields, you may submit your Changes Form (see figure 19).

| 🕘 UP - Changes submission confirmation - Mozilla Firefox                                                                                                    |                                                                                                    |   |  |  |  |
|----------------------------------------------------------------------------------------------------|----------------------------------------------------------------------------------------------------|---|--|--|--|
| <u>File Edit View History Bookmarks Tools H</u> elp                                                                                                    |                                                                                                    |   |  |  |  |
| 🔇 🖸 - C 🗙 🏠 🤇                                                                                                    | 📔 http://heracles5.up.pt:7777/up_preprod_uk/coop_estudantes_in_geral. 🏠 🔹 🛂 🖬 Google                          | ٩ |  |  |  |
| UP - Changes submission confirmation                                                                                                    |                                                                                                    |   |  |  |  |
|                                                                                                    | Esta página em Português 🖾<br>Mariana Souto 🔒                                                                 | Â |  |  |  |
| About U.Porto<br>U.Porto Education<br>U.Porto Research<br>International<br>Enterprises<br>Alumni<br>U.Porto Students<br>U.Porto Students<br>U.Porto Staff<br>Visitors<br>News and Media | Changes submission confirmation                                                                               |   |  |  |  |
|                                                                                                    | After submitting your changes, they will be validated and during that period no<br>other changes can be made. |   |  |  |  |
| Confirm Go Back                                                                                                    |                                                                                                    |   |  |  |  |
|                                                                                                    | 8                                                                                                    | Ŧ |  |  |  |
| Done                                                                                                    |                                                                                                    |   |  |  |  |

Figure 19 – Changes Submission Confirmation

After confirming, **you cannot make more changes** in this form. Select the **Print** option (see figure 20), collect all the necessary signatures and send a scanned version by e-mail to the respective Faculty (see contacts in your Application Form).

6. Print Changes to the Original Application

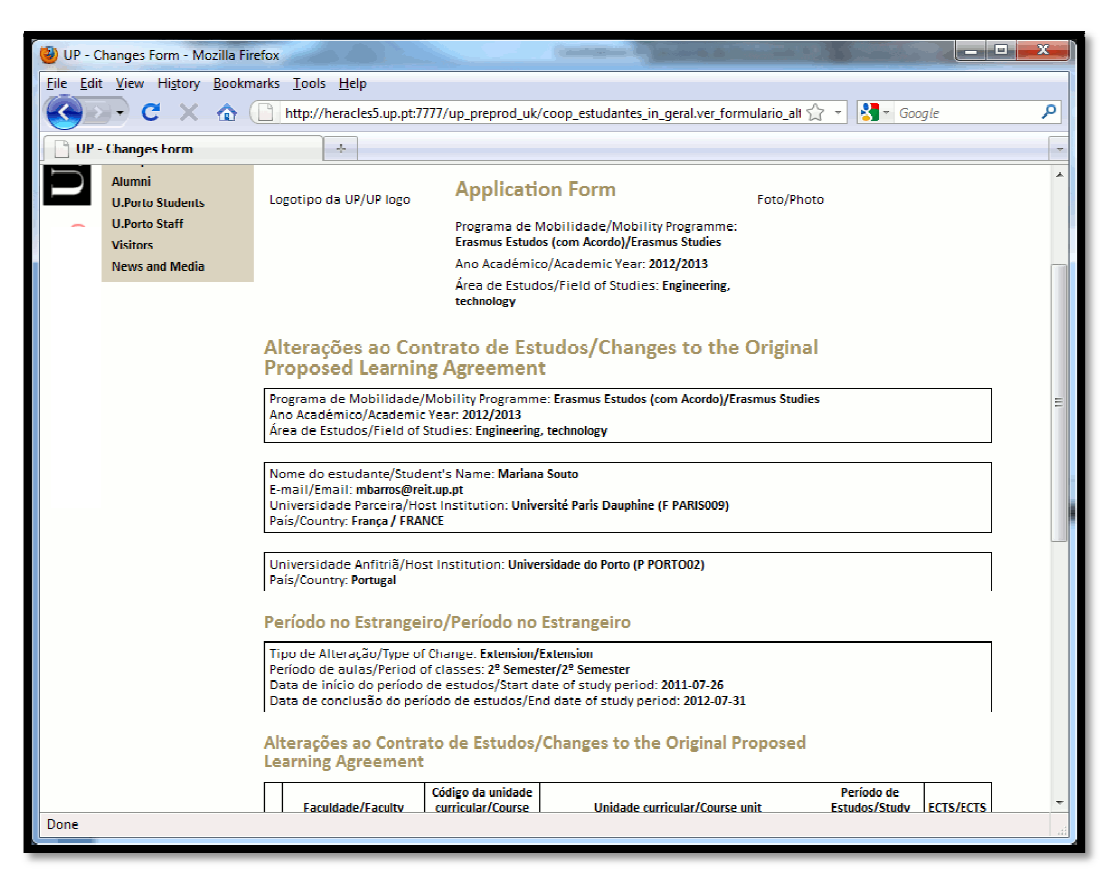

Figure 20 - Print Changes to the Original proposed Learning Agreement

At the U.Porto webpage (International >Life at the U.Porto> Administrative Procedures -> Online Application), you may follow the state of your application changes (see figure 21):

| OL  | UNIVERSIDADE<br>DO PORTO                                                |                                                                                                 | Esta página em Português 🗃<br>🔒<br>Search                                    |
|-----|-------------------------------------------------------------------------|-------------------------------------------------------------------------------------------------|------------------------------------------------------------------------------|
| POF | About U.Porto<br>U.Porto Education<br>U.Porto Research<br>International | Online Application Form                                                                         | Options <ul> <li>New Online <ul> <li>Application Form</li> </ul> </li> </ul> |
| U.  | Enterprises<br>Alumni<br>U.Porto Students<br>U.Porto Staff              | 2011/2012<br>Name:<br>Documents                                                                 |                                                                              |
|     | Visitors<br>News and Media                                              | See online data application and Application file                                                |                                                                              |
|     |                                                                         | Changes History (1)<br>Withdraw of application                                                  |                                                                              |
|     |                                                                         | Subtitle<br>Imp Create Changes Form<br>Imp Application Form/Changes not finished by the Student |                                                                              |
|     |                                                                         | ≕ Application Form/Changes not validated<br>≕ X Withdraw of application                         |                                                                              |

Figure 21 - Validated Changes Form

In case of approval / validation, (see figure 21) you may visualize your changes form and/or create a new one.